# precisely

## Spectrum Technology Platform

Version 2020.1.0 S61

## **Release Notes**

This document contains information about Spectrum Technology Platform 2020.1.0 patch S61. You have access only to the modules you have licensed. To evaluate any other modules, contact your Precisely account executive for a trial license key.

| Who should apply this update? | This product update is intended for all Spectrum Technology Platform 2020.1.0 users. |
|-------------------------------|--------------------------------------------------------------------------------------|
| Is this update required?      | This product update is required.                                                     |

### Contents:

| Fixed Issues     | 2 |
|------------------|---|
| Installation     | 2 |
| File information | 5 |

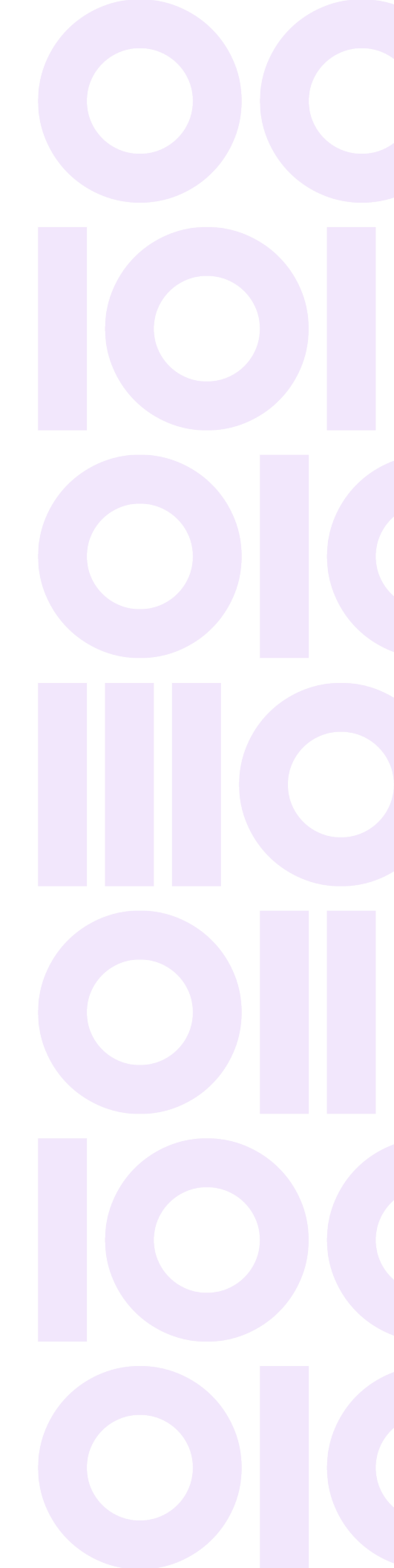

## **Fixed Issues**

This product update improves security and fixes these issues in Spectrum Technology Platform 2020.1.0:

| CDQE-97407 | Faceted Search Counts never update in Audit Log    |
|------------|----------------------------------------------------|
| CDQE-98520 | Issue with Directory Access on Linux Spectrum 20.1 |

## Installation

To install this product update you must have Spectrum Technology Platform 2020.1.0 installed.

**Important:** Before you install this product update, be sure that you have installed all previously released product updates for your modules and the platform. Unexpected issues may occur if you do not install product updates in the proper order. For a listing of product updates for each module and the platform, see the **Product Update Summary**.

### Applying This Product Update to a Cluster

To apply this product update to a cluster you must stop all the nodes in the cluster then install the product update to each node by following the instructions in these release notes. You can start up each node after you update it.

**Warning:** You must shut down the cluster before installing this patch. Failure to do so may result in data loss and your system may become unusable.

### Applying This Product Update to a Distributed Configuration

To apply this product update to a distributed configuration you must stop all repository instances and server instances of Precisely Spectrum Technology Platform. Extract the patch to a separate directory. For the repository instances, follow the steps that apply to the *SpectrumDirectory*/repository. For the server instances, follow the other steps that apply to the server.

### Installing on Windows

Follow these steps to install the Spectrum Technology Platform 2020.1.0 S61 patch in a Windows configuration.

**Note:** In this procedure, *SpectrumDirectory* is the directory where the Spectrum Technology Platform server is installed (for example, C:\Program Files\Precisely\Spectrum).

1. Stop the Spectrum Technology Platform server.

To stop the server, right-click the Spectrum Technology Platform icon in the Windows system tray and click **Stop Spectrum**.

2. Back up these directories and their contents from *SpectrumDirectory* to a different location:

```
index\lib
index\modules\x-pack-core
index\modules\transport-netty4
repository
server\deploy
server\lib
```

- 3. Delete Spectrum Technology Platform server folders and files affected by the patch. For more information, see **File information** on page 5.
- 4. If the Spatial and Routing module is installed on the Spectrum Technology Platform server, back up and delete Spatial and Routing module files affected by the patch.

For more information, see Back up and delete Spatial and Routing module files on page 6.

- 5. Use the link in the release announcement to download the ZIP file containing the product update. You can also find links to software, release notes, and checksum values on the **2020.1.0 Updates** page.
- 6. Extract the contents of the ZIP file to a temporary location.
- Extract the contents of the resulting ZIP file (cdq20201s61.zip) to the directory where the Spectrum Technology Platform server is installed (*SpectrumDirectory*). Choose to overwrite the existing files.
- Copy the SpectrumDirectory\repository\data directory that you backed up in step 2 on page 3 to the SpectrumDirectory\repository directory. This replaces the data folder installed by the patch.

**Important:** Copy any changes that you want to retain from the backed up repository\Neo4j.template file into the updated *SpectrumDirectory*\repository\Neo4j.template file.

- If the Spatial and Routing module is installed on the Spectrum Technology Platform server, copy files from the SpectrumDirectory\server\lib folder to module lib folders.
   For more information, see Copy Spatial and Routing module files on page 7.
- 10. Start the Spectrum Technology Platform server.

To start the server, right-click the Spectrum Technology Platform icon in the Windows system tray and click **Start Spectrum**.

### Installing on Linux

Follow these steps to install the Spectrum Technology Platform 2020.1.0 S61 patch in a Linux configuration.

**Note:** In this procedure, *SpectrumDirectory* is the directory where the Spectrum Technology Platform server is installed (for example, /home/user/myuser/Precisely/Spectrum).

- 1. Source the SpectrumDirectory/server/bin/setup script.
- 2. Run the *SpectrumDirectory*/server/bin/server.stop script to stop the Spectrum Technology Platform server.
- 3. Back up these directories and their contents from *SpectrumDirectory* to a different location:

```
index/lib
index/modules/x-pack-core
index/modules/transport-netty4
repository
server/deploy
server/lib
```

- 4. Delete Spectrum Technology Platform server directories and files affected by the patch. For more information, see **File information** on page 5.
- If the Spatial and Routing module is installed on the Spectrum Technology Platform server, back up and delete Spatial and Routing module files affected by the patch.
   For more information, see Back up and delete Spatial and Routing module files on page 6.
- Use the link in the release announcement to download the ZIP file containing the product update. You can also find links to software, release notes, and checksum values on the 2020.1.0 Updates page.
- 7. Extract the contents of the ZIP file to a temporary location.
- 8. FTP the cdq20201s61.tar.gz file in binary mode to a temporary directory on the Spectrum Technology Platform machine.
- 9. Change to the directory where the Spectrum Technology Platform server is installed (*SpectrumDirectory*).

10. Untar the file using this command:

```
tar -xvzf TemporaryDirectory/cdq20201s61.tar.gz
```

11. Copy the SpectrumDirectory/repository/data directory that you backed up in step 3 on page 4 to the SpectrumDirectory/repository directory. This replaces the data folder installed by the patch.

**Important:** Copy any changes that you want to retain from the backed up repository/Neo4j.template file into the updated *SpectrumDirectory*/repository/Neo4j.template file.

- 12. If the Spatial and Routing module is installed on the Spectrum Technology Platform server, copy files from the SpectrumDirectory/server/lib directory to module lib directories. For more information, see Copy Spatial and Routing module files on page 7.
- 13. Run the *SpectrumDirectory*/server/bin/server.start script to start the Spectrum Technology Platform server.

## File information

This section lists files and directories on the server that are replaced or updated by the patch.

## Server (all platforms)

All directories listed here are located in the *SpectrumDirectory* on the Spectrum Technology Platform server (for example, /home/user/myuser/Precisely/Spectrum on Linux or C:\Program Files\Precisely\Spectrum on Windows).

### Instructions

Back up Spectrum Technology Platform program directories affected by the patch. For each directory, delete files or the directory as specified in the **Action** column:

- Delete directory—Delete the entire directory and its contents.
- Delete files—Delete files from the directory that are listed in the File name column.

#### Folders and Files

| Directory                      | File name                                                                                                    | Action           |
|--------------------------------|----------------------------------------------------------------------------------------------------|------------------|
| index\lib                      | snakeyaml-1.26.jar                                                                                                   | Delete file      |
| index\modules\transport-netty4 | Directory and all files                                                                                              | Delete directory |
| index\modules\x-pack-core      | Directory and all files                                                                                              | Delete directory |
| repository                     | Directory and all files<br><b>Note:</b> You must back up this directory to another<br>location before you delete it. | Delete directory |
| server\lib                     | Directory and all files                                                                                              | Delete directory |

## Spatial and Routing module

This section describes actions performed on Spatial and Routing files affected by the patch.

If the Spectrum and Routing module is installed on the server, you must back up and delete files before you install the patch. Follow the instructions provided below.

#### Back up and delete Spatial and Routing module files

For each directory in the **Directory** column, back up and delete files listed in the **File name** column:

| Directory                   | File name                                                       | Action       |
|-----------------------------|-----------------------------------------------------------------|--------------|
| server\modules\spatial\lib\ | spring-core-5.2.21.RELEASE.jar<br>spring-jcl-5.2.21.RELEASE.jar | Delete files |

#### **Release Notes**

| Directory                   | File name                                                                                                    | Action       |
|-----------------------------|----------------------------------------------------------------------------------------------------|--------------|
| server\modules\routing\lib\ | <pre>spring-aop-5.2.21.RELEASE.jar<br/>spring-beans-5.2.21.RELEASE.jar<br/>spring-context-5.2.21.RELEASE.jar<br/>spring-context-support-5.2.21.RELEASE.jar<br/>spring-core-5.2.21.RELEASE.jar<br/>spring-expression-5.2.21.RELEASE.jar<br/>spring-jcl-5.2.21.RELEASE.jar<br/>spring-web-5.2.21.RELEASE.jar</pre> | Delete files |

Once you have deleted the suggested files, you can continue with the **next step (Windows)**, or **next step (Linux)**.

#### Copy Spatial and Routing module files

Copy Spatial or Routing files listed in the **File name** column from the *SpectrumDirectory*\server\lib directory to the corresponding Spatial or Routing directory in the **Directory** column.

| Directory                   | File name                                                                                                    | Action     |
|-----------------------------|----------------------------------------------------------------------------------------------------|------------|
| server\modules\spatial\lib\ | spring-core-5.2.22.RELEASE.jar<br>spring-jcl-5.2.22.RELEASE.jar                                                                                                    | Copy files |
| server\modules\routing\lib\ | <pre>spring-aop-5.2.22.RELEASE.jar<br/>spring-beans-5.2.22.RELEASE.jar<br/>spring-context-5.2.22.RELEASE.jar<br/>spring-context-support-5.2.22.RELEASE.jar<br/>spring-core-5.2.22.RELEASE.jar<br/>spring-expression-5.2.22.RELEASE.jar<br/>spring-jcl-5.2.22.RELEASE.jar<br/>spring-web-5.2.22.RELEASE.jar</pre> | Copy files |

Once you have copied the suggested files, you can continue with the **next step (Windows)**, or **next step (Linux)**.

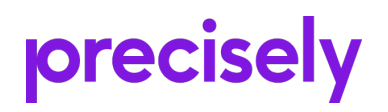

1700 District Ave Ste 300 Burlington MA 01803-5231 USA

www.precisely.com

Copyright 2007, 2023 Precisely